# **EPSON** EM-C7100 Series

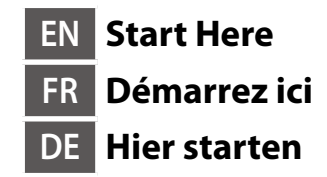

NL Hier beginnen IT Inizia qui

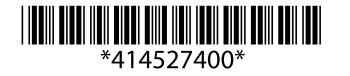

© 2024 Seiko Epson Corporation Printed in XXXXXX

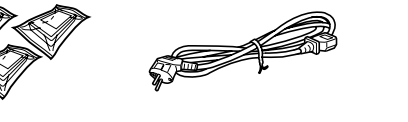

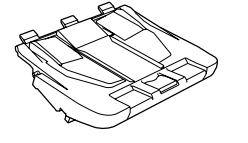

Contents may vary by location. Le contenu peut varier en fonction du pays où vous vous trouvez. Inhalte können nach Region variieren. De inhoud kan per locatie verschillen. I contenuti potrebbero variare in base all'area geografica.

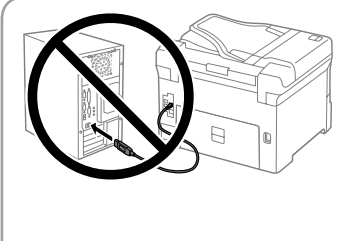

Do not connect a USB cable unless instructed to do so. Ne connectez pas de câble USB sauf si cela vous est demandé

Schließen Sie das USB-Kabel erst an, wenn Sie dazu aufgefordert werden. Sluit een USB-kabel alleen aan als dit in de instructies wordt aangegeven. Non collegare il cavo USB finché non viene richiesto.

# **Setting Up the Printer**

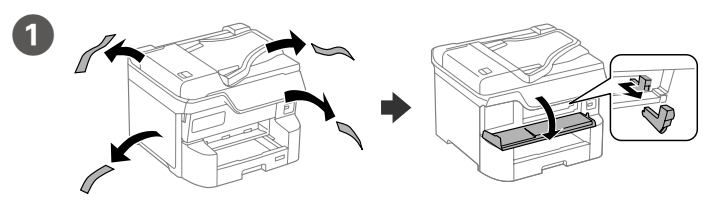

Remove all protective materials. Retirez tous les emballages de protection. Entfernen Sie sämtliches Schutzmaterial. Verwijder al het verpakkingsmateriaal. Rimuovere tutti i materiali protettivi.

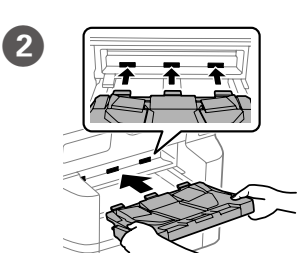

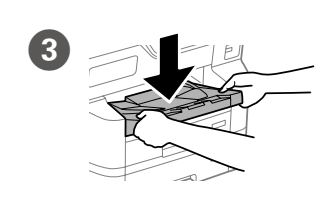

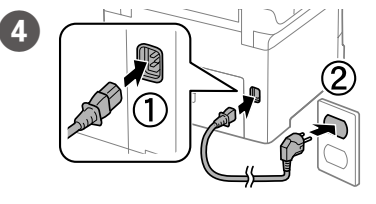

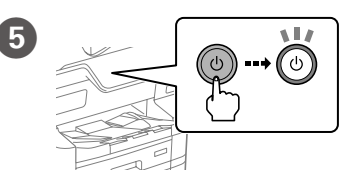

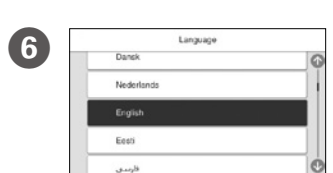

Select a language and time. Sélectionnez une langue et une heure. Sprache und Zeit auswählen. Selecteer een taal en tijd. Selezionare una lingua e l'ora.

Insert the stacker.

Insérez l'empileuse.

Plaats de stapelaar

Inserire l'impilatore.

Place the stacker.

Placez l'empileuse.

Platzieren Sie den Stapler.

Bevestig de stapelaar.

Connect and plug in.

het stopcontact.

Mise sous tension.

Schakel de printer in.

Turn on.

Einschalten.

Accendere

Connexion et branchement. Anschließen und einstecken. Sluit de kabel aan op de printer en

Collegare e inserire la spina.

Posizionare l'impilatore.

Setzen Sie den Stapler ein.

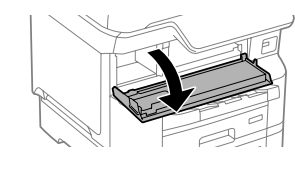

Open. Ouverture. Öffnen. Maak open. Aprire.

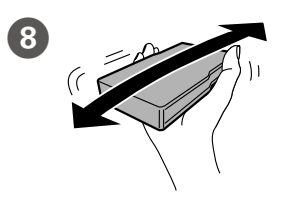

Shake the ink cartridge horizontally for 5 seconds, moving it back and forth about 10 cm 15 times. Secouez la cartouche d'encre à

l'horizontale pendant 5 secondes, en l'agitant d'avant en arrière d'environ 10 cm 15 fois.

Schütteln Sie die Tintenpatrone 5 Sekunden horizontal und bewegen Sie sie dabei etwa 10 cm 15 Mal hin und her.

Schud de inktcartridge horizontaal gedurende 5 seconden. Beweeg de cartridge daarbij ongeveer 15 keer 10 cm heen en weer.

Scuotere orizzontalmente la cartuccia di inchiostro per 5 secondi con movimenti di 10 centimetri circa e ripetere l'operazione 15 volte. For the initial setup, make sure you use the ink cartridges that came with this printer. These cartridges cannot be saved for later use. The initial ink cartridges will be partly used to charge the print head. These cartridges may print fewer pages compared to subsequent ink cartridges.

Pour la configuration initiale, veillez à utiliser les cartouches d'encre fournies avec cette imprimante. Ces cartouches ne peuvent pas être conservées pour une utilisation ultérieure. Les cartouches d'encre initiales seront partiellement utilisées pour charger la tête d'impression. Ces cartouches peuvent imprimer moins de pages en comparaison avec les cartouches d'encre ultérieures.

Verwenden Sie bei der Ersteinrichtung die mit diesem Drucker gelieferte Tintenpatrone. Diese Druckpatrone kann nicht zur späteren Verwendung aufbewahrt werden. Die ersten Tintenpatronen dienen auch zum Laden des Druckkopfs. Mit diesen Druckpatronen können im Vergleich zu den nachfolgenden Tintenpatronen weniger Seiten gedruckt werden.

Gebruik bij de eerste installatie de inktcartridges die bij de printer zijn geleverd. U kunt deze cartridges niet bewaren voor later gebruik. De bij de printer geleverde inktcartridges worden voor een deel gebruikt om de printkop te laden. Met deze cartridges worden mogelijk minder pagina's afgedrukt dan met volgende cartridges.

Per l'installazione iniziale, assicurarsi di utilizzare le cartucce di inchiostro in dotazione con la stampante. Tali cartucce non possono essere conservate per un uso successivo. Le cartucce di inchiostro iniziali vengono parzialmente utilizzate per caricare la testina di stampa. Queste cartucce potrebbero stampare meno pagine rispetto a quelle successive.

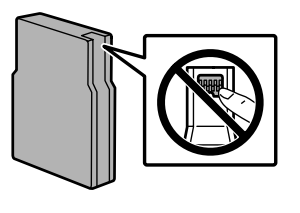

9

Do not touch the sections shown in the illustration of the cartridge.

Ne touchez pas les parties indiquées dans l'illustration de la cartouche.

Berühren Sie die in der Abbildung der Druckpatrone gezeigten Abschnitte nicht. Raak de in de illustratie afgebeelde

gedeeltes van de cartridge niet aan. Non toccare le sezioni mostrate nell'illustrazione della cartuccia.

+

Insert all four cartridges. Press each one until it clicks.

Insérez les quatre cartouches. Appuyez sur chacune d'entre elles jusqu'à ce qu'elle s'enclenche.

Setzen Sie alle vier Tintenpatronen ein. Drücken Sie auf jede einzelne Tintenpatrone, bis es klickt.

Plaats alle vier de cartridges. Druk op elke cartridge tot u een klikgeluid hoort. Inserire tutte le quattro cartucce. Spingere ogni cartuccia finché non scatta in posizione.

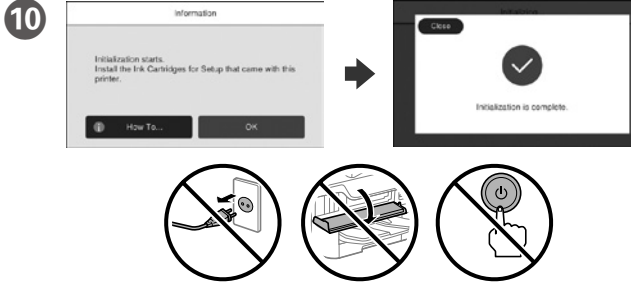

Wait until the charging is finished. Patientez jusqu'à la fin du chargement. Warten, bis der Befüllvorgang abgeschlossen ist. Wacht tot het laden is voltooid. Attendere che termini la carica.

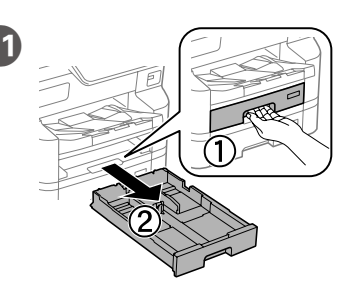

Pull out. Retrait. Herausziehen. Trek de lade eruit. Estrarre.

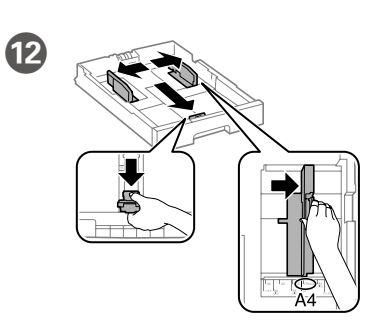

Pinch and slide the edge guides. Pincez et faites glisser les guides de bords.

Kantenführungen drücken und verschieben.

Knijp in de zijgeleiders en schuif ze. Stringere e fare scorrere le guide laterali.

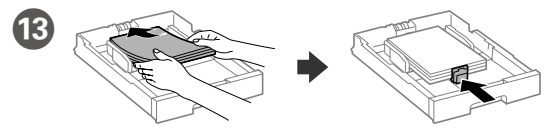

- Load A4 size paper toward the back of the paper cassette with the printable side face down then slide the front edge guide to the paper.
- Chargez du papier de taille A4 vers l'arrière du bac à papier, surface imprimable tournée vers le bas, puis faites glisser le guide de bord avant vers le papier.
- A4-Papier mit der bedruckbaren Seite nach unten einlegen, an der Rückwand der Papierkassette ausrichten und dann die vordere Kantenführung zum Papier schieben.
- Laad A4-papier tegen de achterkant van de papiercassette met de afdrukbare zijde omlaag en schuif de voorste zijgeleider naar het papier.
- Caricare carta di formato A4 verso la parte posteriore del cassetto carta con il lato stampabile rivolto verso il basso, quindi fare scorrere la guida laterale anteriore sulla carta.

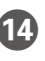

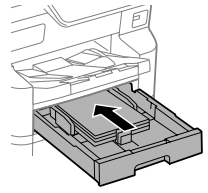

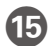

Set the paper size and paper type for the paper cassette. You can change these settings later.

Définissez le format et le type de papier pour le bac de papier. Vous pourrez modifier ces réglages ultérieurement.

Stellen Sie das Papierformat und die Papiertypen für die Papierkassette ein. Sie können diese Einstellungen später ändern.

Stel het papierformaat en de papiersoort in voor de papiercassette. U kunt deze instellingen later wijzigen.

Impostare il formato e il tipo di carta e caricarla nel relativo cassetto. È possibile modificare le impostazioni in seguito.

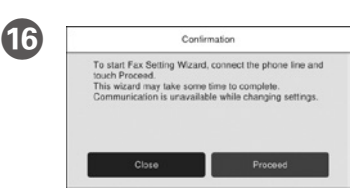

Select where the fax will be used, and then make fax settings. You can change these settings later. If you do not want to make settings now, close the fax settings screen.

Sélectionnez où le fax sera utilisé, puis effectuez les réglages de fax. Vous pourrez modifier ces réglages ultérieurement. Si vous ne souhaitez pas effectuer ces réglages maintenant, fermez l'écran de réglages du fax.

Wählen Sie aus, wo das Fax verwendet wird und legen Sie dann die Fax-Einstellungen fest. Sie können diese Einstellungen später ändern. Falls Sie die Einstellungen nicht gleich vornehmen möchten, den Bildschirm mit den Faxeinstellungen schließen.

Selecteer de locatie waar de fax zal worden gebruikt en configureer de faxinstellingen. U kunt deze instellingen later wijzigen. Als u nu geen instellingen wilt configureren, sluit u het scherm met de faxinstellingen.

Selezionare dove verrà utilizzato il fax, quindi configurare le impostazioni del fax. È possibile modificare le impostazioni in seguito. Se non si desidera configurare immediatamente le impostazioni, chiudere la schermata di impostazione del fax.

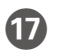

Connect a phone cable. Brancher un câble de téléphone. Ein Telefonkabel anschließen. Sluit een telefoonkabel aan.

Collegare il cavo telefonico.

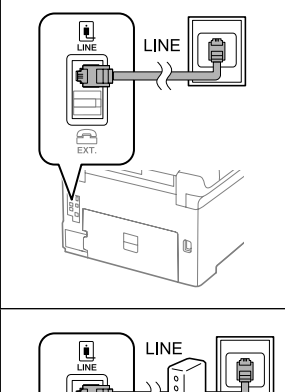

Connecting to PSTN or PBX Connexion à PSTN ou PBX An PSTN oder PBX anschließen Verbinding maken via PSTN of PBX Connessione a PSTN o PBX

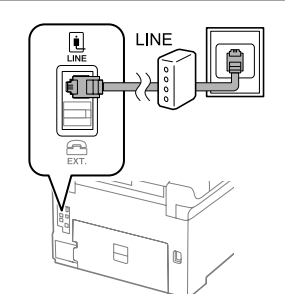

Connecting to DSL or ISDN Connexion en DSL ou ISDN An DSL oder ISDN anschließen Verbinding maken via DSL of ISDN Collegamento a un modem DSL o a un adattatore terminale ISDN

| Available phone cable | RJ-11 Phone Line /<br>RJ-11 Telephone set connection. |
|-----------------------|-------------------------------------------------------|
| Câble téléphonique    | Ligne téléphonique RJ-11 /                            |
| disponible            | Connexion ensemble téléphone RJ-11.                   |
| Verfügbares           | RJ-11-Telefonleitung/                                 |
| Telefonkabel          | RJ-11-Telefonsetverbindung.                           |
| Beschikbare           | RJ-11-telefoonlijn-/                                  |
| telefoonkabel         | RJ-11-telefoontoestelaansluiting.                     |
| Cavo telefonico       | Collegamento linea telefonica RJ-11/                  |
| disponibile           | telefono RJ-11.                                       |

Depending on the area, a phone cable may be included with the printer, if so, use the cable.

Selon la zone, un câble téléphonique peut être inclus avec l'imprimante. Utilisez-le si c'est le cas.

Je nach Region wird möglicherweise ein Telefonkabel mit dem Drucker geliefert; verwenden Sie in diesem Fall das Kabel.

Afhankelijk van de regio kan een telefoonkabel bij de printer zijn meegeleverd. Als dat niet het geval is, gebruikt u de kabel.

In base all'area geografica di utilizzo, con la stampante potrebbe essere incluso un cavo telefonico. In tal caso, usare il cavo.

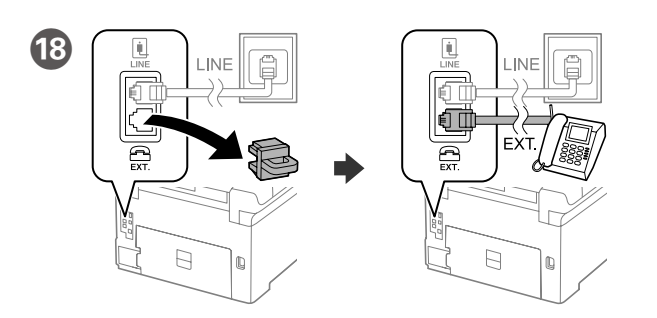

If you want to share the same phone line as your telephone, remove the cap and then connect the telephone to the EXT. port.

Si vous souhaitez partager la même ligne téléphonique que votre téléphone, retirez le couvercle et connectez le téléphone au port EXT.

Um die gleiche Telefonleitung wie Ihr Telefon zu nutzen, die Kappe entfernen und das Telefon dann an den EXT.-Anschluss anschließen.

Als u dezelfde telefoonlijn als die van uw telefoon wilt gebruiken, verwijdert u het kapje en sluit u de telefoon aan op de EXT.-poort.

Per condividere la stessa linea telefonica del telefono, rimuovere il cappuccio e collegare il telefono alla porta EXT.

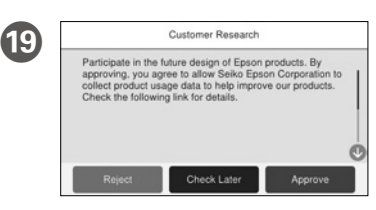

Check the on-screen instructions, and then select [Approve]. Next, select where the printer will be used.

Vérifiez les instructions à l'écran, puis sélectionnez [Approuver]. Ensuite, sélectionnez l'endroit où l'imprimante sera utilisée.

Lesen Sie die Anweisungen auf dem Bildschirm und wählen Sie dann [Zulassen] aus. Wählen Sie anschließend aus, wo der Drucker verwendet wird.

Lees de instructies op het scherm en selecteer [Goedkeuren]. Selecteer vervolgens de locatie waar de printer zal worden gebruikt.

Leggere le istruzioni a video, quindi selezionare [Approva]. Successivamente, selezionare dove verrà utilizzata la stampante.

20 Connect your computer or smart device with the printer. Visit the website to install software and configure the network.

Connectez votre ordinateur ou votre périphérique intelligent à l'imprimante. Consultez le site Web pour installer le logiciel et configurer le réseau.

Schließen Sie den Computer oder das Smartgerät an den Drucker an. Besuchen Sie die Website zur Installation der Software und Konfiguration des Netzwerks.

Verbind uw computer of smart device met de printer. Ga naar de website om software te installeren en het netwerk te configureren.

Connettere il computer o il dispositivo intelligente con la stampante. Visitare il sito web per installare il software e configurare la rete.

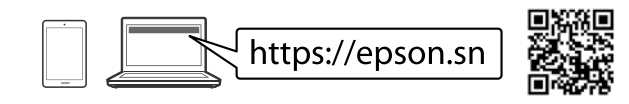

## **PS/PCL driver**

Download the executable file of the driver from the Epson support website.

Téléchargez le fichier exécutable du pilote depuis le site Web d'assistance Epson. Laden Sie die ausführbare Datei des Treibers von der Support-Website von Epson herunter.

Download het uitvoerbare bestand van het stuurprogramma van de ondersteuningswebsite van Epson.

Scaricare il file eseguibile del driver dal sito web del supporto Epson.

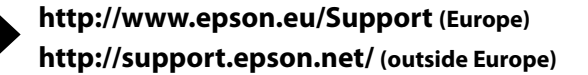

# **Questions?**

For information on using the printer, see the *User's Guide* on our Web site. Select **Support** to access the manuals.

Pour plus d'informations concernant l'utilisation de l'imprimante, consultez le *Guide d'utilisation* sur notre site Web. Sélectionnez **Assistance** pour accéder aux manuels.

Informationen zur Verwendung des Druckers finden Sie im *Benutzerhandbuch* auf unserer Website. Wählen Sie **Support** aus, um die Handbücher aufzurufen.

Raadpleeg de *Gebruikershandleiding* op onze website voor informatie over het gebruik van de printer. Selecteer **Ondersteuning** om de handleidingen te openen.

Per informazioni sull'uso della stampante, consultare la *Guida utente* sul nostro sito web. Selezionare **Assistenza** per accedere ai manuali.

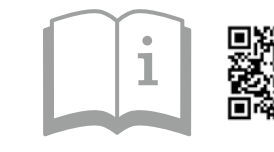

https://epson.sn

# **Radio Equipment Information**

| Frequency Range                                |                                  |  |
|------------------------------------------------|----------------------------------|--|
| Plage de fréquences                            | 2400–2483.5 MHz<br>5150–5725 MHz |  |
| Frequenzbereich                                |                                  |  |
| Frequentiebereik                               |                                  |  |
| ntervallo di frequenza                         |                                  |  |
| Maximum Radio-Frequency Power Transmitted      |                                  |  |
| Puissance de radiofréquence maximale transmise | 20 dBm<br>(EIRP)                 |  |
| Maximal übertragene Hochfrequenzleistung       |                                  |  |
| Maximaal uitgezonden radiofrequentievermogen   |                                  |  |
| Massima potenza trasmessa in radiofrequenza    |                                  |  |

м D U U U U U U T h

All trademarks are the property of their respective owners and used for identification purposes only.

Maschinenlärminformations-Verordnung 3. GPSGV: Der höchste Schalldruckpegel beträgt 70 dB(A) oder weniger gemäss EN ISO 7779.

Для пользователей из России срок службы: 5 лет.

Ürünün Sanayi ve Ticaret Bakanlığınca tespit ve ilan edilen kullanma ömrü 5 yıldır.

Tüketicilerin şikayet ve itirazları konusundaki başvuruları tüketici mahkemelerine ve tüketici hakem

heyetlerine yapılabilir. Üretici: SEIKO EPSON CORPORATION

Adres: 3-5, Owa 3-chome, Suwa-shi, Nagano-ken 392-8502 Japan

Tel: 81-266-52-3131

Web: http://www.epson.com/

The contents of this manual and the specifications of this product are subject to change without notice.

Das Gerät ist nicht für die Benutzung im unmittelbaren Gesichtsfeld am Bildschirmarbeitsplatz vorgesehen. Um störende Reflexionen am Bildschirmarbeitsplatz zu vermeiden, darf dieses Produkt nicht im unmittelbaren Gesichteful datziert werden

### EPSON EM-C7100 Series

ES Para empezar Começar por agui

El contenido puede variar según el país.

內容物會因國家/地區而不同

0

Els continguts poden variar a cada ubicació.

Retire todos los materiales de protección.

Remova todos os materiais de proteção.

Lleveu tot el material protector.

移除所有保護材料。

O conteúdo pode variar dependendo da localização.

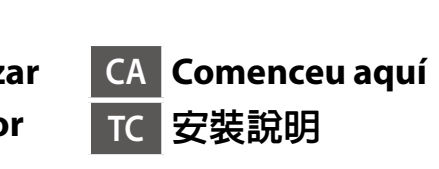

No conecte ningún cable USB a menos

Não ligue o cabo USB a não ser que

No connecteu cap cable USB excepte

除非有指示要求,否則請勿連接 USB

que se le indique que lo haga.

si les instruccions ho indiquen.

isso lhe seja solicitado.

連接線

**Setting Up the Printer** 

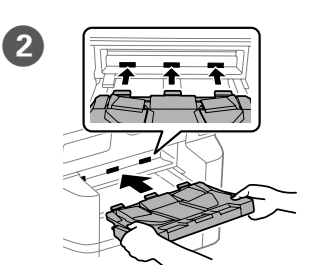

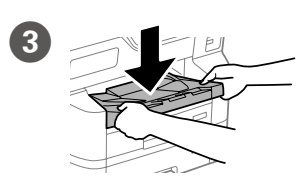

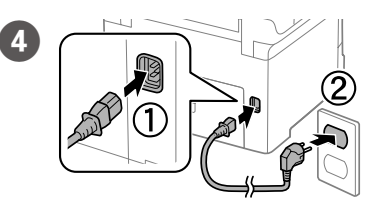

Conéctela y enchúfela. Conectar e ligar. Connecteu i endolleu. 連接電源線並插入電源插座。

Inserte el apilador.

Inseriu l'apilador.

Coloque el apilador.

Ajuste o empilhador.

Col·loqueu l'apilador.

放置堆棧器。

插入堆棧器。

Introduzir o empilhador.

Enciéndala.

Ligar. Engegueu. 開啟電源

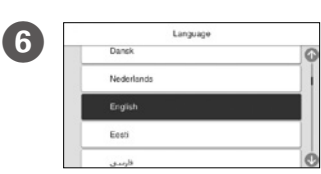

Seleccione un idioma y la hora. Selecione o idioma e hora. Trieu un idioma i una hora. 選取語言和時間

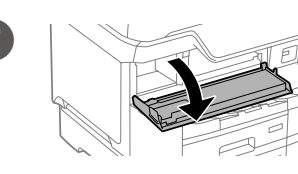

Ábrala Abrir. Obriu 開啟。

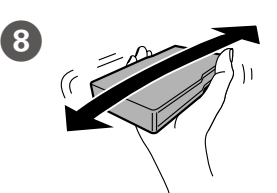

Agite el cartucho de tinta horizontalmente durante 5 segundos, moviéndolo de un lado a otro unos 10 cm 15 veces.

Agite o tinteiro horizontalmente durante 5 segundos, movendo-o para a frente e para trás 15 vezes cerca de 10 cm.

.....

Agiteu el cartutx de tinta horitzontalment durant 5 segons, movent-ho d'un costat a l'altre uns 10 cm 15 vegades.

水平晃動墨匣 5 秒,將其前後移動 10 厘米 15 次。

Cuando la instale por primera vez, asegúrese de que utiliza los cartuchos de tinta que se incluyen con esta impresora. Estos cartuchos no se pueden guardar para un uso posterior. Los cartuchos de tinta iniciales se utilizarán parcialmente para cargar el cabezal de impresión. Estos cartuchos pueden imprimir menos páginas en comparación con los cartuchos de tinta posteriores.

Na configuração inicial, certifique-se de que utiliza os tinteiros fornecidos com esta impressora. Não pode guardar estes tinteiros para os utilizar mais tarde. Os tinteiros iniciais serão utilizados parcialmente para carregar a cabeça de impressão. Estes tinteiros poderão imprimir menos páginas em comparação com os tinteiros seguintes.

Per a la configuració inicial, assegureu-vos d'usar els cartutxos de tinta que s'inclouen amb aquesta impressora. Aquests cartutxos no es poden desar per utilitzar-se més endavant. Les cartutxos de tinta inicial s'utilitzen en part , per carregar el capçal d'impressió. Aquests cartutxos poden imprimir menys pàgines en comparació amb els cartutxos posteriors.

若為初始設定,請確保使用本印表機隨附的墨盒。這些墨盒無法儲存以供日後使用。初始墨盒將部份用於填充印字頭。這些墨盒可能比後續的墨盒列印 更少的頁數。

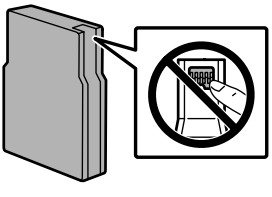

9

No toque las secciones que se muestran en la ilustración del cartucho.

- Não toque nas secções apresentadas na lustração do tinteiro.
- No toqueu les seccions que es veuen en la il·lustració del cartutx.
- 請勿觸碰墨盒示意圖內所示的部位

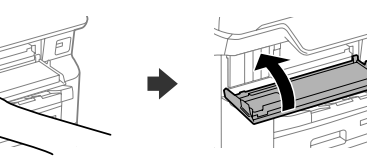

Inserte los cuatro cartuchos. Presione cada una de ellos hasta que se oiga un clic.

Instale os quatro tinteiros. Faça pressão em todos até ouvir um clique. Inseriu els guatre cartutxos. Premeu-los tots fins sentir com fan clic. 插入全部四個墨匣。按下每一個直到其扣合到位。

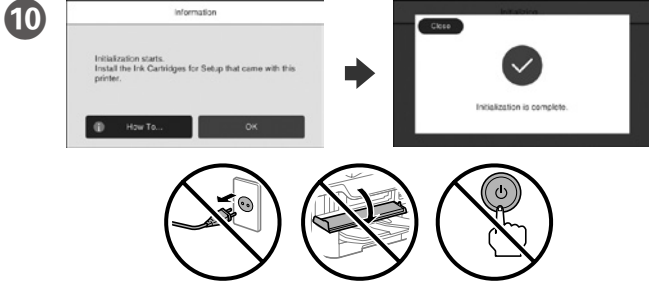

Espere a que finalice la carga. Aquarde que o carregamento termine. Espereu fins que la càrrega es completi. 請等待墨水填充完成。

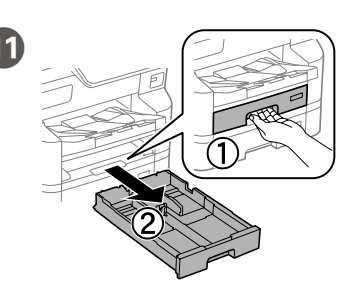

Tire de la bandeia Puxe. Traieu. 拉出。

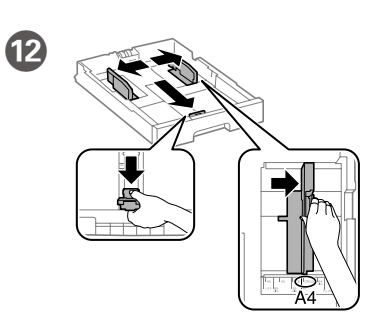

Apriete y deslice las guías de los bordes. Aperte e enfie os guias de extremidades. Premeu i llisqueu les guies laterals. 夾住並滑動邊緣定位器。

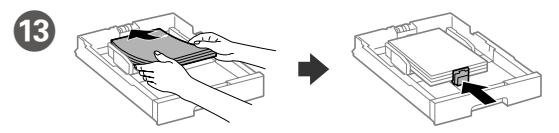

Carque el papel A4 hacia la parte posterior de la bandeja de papel con la cara para imprimir hacia abajo y, a continuación, deslice la guía del borde delantero hacia el pape

Coloque papel A4 no sentido da parte posterior do alimentador de papel com o lado a imprimir voltado para baixo e ajuste o guia da extremidade frontal ao papel.

Carregueu fulls de mida A4 cap a la part posterior del calaix de paper amb la cara imprimible cap a baix. Després, llisqueu la guia lateral frontal cap el paper. 將 A4 大小紙張朝紙匣後方裝入,列印面朝下,然後將前方紙張邊緣定位 器滑靠至紙張

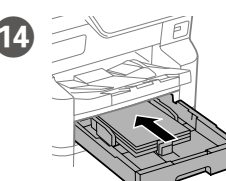

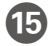

Configure el tamaño y el tipo de papel para la bandeja de papel. Puede cambiar esta configuración más tarde.

Configure o tamanho e tipo do papel do alimentador de papel. Pode alterar estas definições mais tarde.

Comproveu la mida i el tipus del paper per al calaix de paper. Podeu canviar aquests paràmetres més tard. 設定紙匣的紙張尺寸和紙張種類。您可稍後變更這些設定。

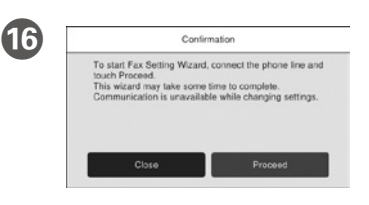

Seleccione dónde se utilizará el fax y, a continuación, realice la configuración del fax. Puede cambiar esta configuración más tarde. Si no desea realizar la configuración ahora, cierre la pantalla de configuración del fax.

Selecione onde será utilizado o fax, e a seguir realize as definições de fax. Pode alterar estas definições mais tarde. Se não pretende fazer alterações agora, feche o ecrã das definicões de fax.

Seleccioneu on s'emprarà el fax i, a continuació, configureu-ne els ajustos. Podeu canviar aquests paràmetres més tard. Si no voleu fer els ajustos ara, tanqueu la pantalla de configuració de fax.

選擇將使用傳真機的地點,然後進行傳真設定。您可稍後變更這些設定。 如果您現在不想設定,請關閉傳真設定畫面。

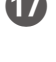

Conecte un cable de teléfono. Ligue um cabo de telefone. Connecteu un cable de telèfon.

連接電話線。

Conexión a PSTN o a PBX LINE Ligação PSTN ou PBX **F** Connexió amb PSTN o PBX 連接至 PSTN 或 PBX 2 Conexión a DSL o a ISDN (

Ligar a DSL ou ISDN Connexió amb DSL o ISDN 連接至 DSL 或 ISDN

| Cable telefónico<br>disponible | Conexión de un equipo telefónico RJ-11 o de una línea telefónica RJ-11. |
|--------------------------------|-------------------------------------------------------------------------|
| Cabo de telefone<br>disponível | Cabo de telefone RJ-11/<br>Ligação de telefone RJ-11.                   |
| Cable de telèfon<br>disponible | Línia de telèfon RJ-11 / Connexió per a dispositius telefònics RJ-11.   |
| 可用的電話線                         | RJ-11 電話線/RJ-11 電話機連接。                                                  |

En función de su región, es posible que se incluya un cable telefónico con la impresora. Si es el caso, utilice dicho cable.

Dependendo da área, o cabo de telefone pode estar incluído com a impressora, se for o caso, utilize esse mesmo cabo.

Segons la regió, és possible que vingui inclòs amb al impressora un cable telefònic. En aquest cas, utilitzeu-lo.

視乎區域,印表機可能隨附電話線,若有,請使用此電話線

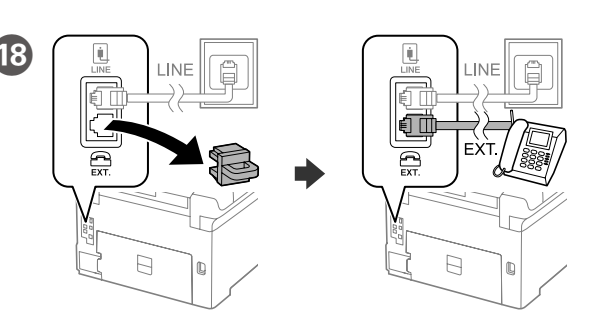

Si desea compartir la misma línea telefónica que el teléfono, quite la tapa y, a continuación, conecte el teléfono al puerto EXT.

Se quiser partilhar a mesma linha telefónica do telefone, retire a tampa e ligue o telefone à porta EXT.

Si voleu compartir la mateixa línia de telèfon amb el vostre telèfon, retireu la tapa i després connecteu el telèfon al port EXT.

如果想要與電話共用同一條電話線,請移除護蓋,將電話連接至 EXT. 連接埠。

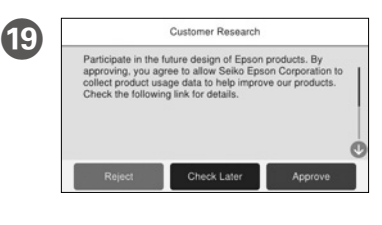

Compruebe las instrucciones en pantalla y seleccione [Aceptar]. A continuación, seleccione dónde se utilizará la impresora. Leia as instruções apresentadas

no ecrã, e a seguir selecione [Aprovar]. A seguir, selecione onde será utilizada a impressora.

Consulteu les instruccions en pantalla i, a continuació, seleccioneu [Aprova]. Després, seleccioneu on s'emprarà la impressora.

檢查螢幕上的操作指示,然後選擇〔批准〕。接下來,選擇將使用印表機 的肋點

Conecte su ordenador o dispositivo inteligente a la impresora. Visite 20 el sitio web para instalar el software y configurar la red.

Ligue o computador ou dispositivo inteligente à impressora. Visite o website para instalar software e configurar a rede.

Connecteu l'ordinador o dispositiu intel·ligent amb la impressora. Visiteu el lloc web per instal·lar programari i configurar la xarxa. 連接電腦或智慧型裝置與印表機。造訪網站以安裝軟體和配置 網路。

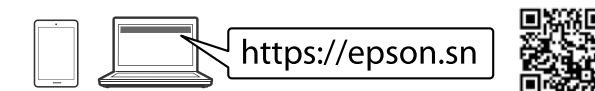

## **PS/PCL driver**

Descargue el archivo ejecutable para el controlador en la página web de soporte de Epson

Transfira o arquivo executável do controlador do sítio Web de apoio da Epson. Baixa el fitxer executable del control·lador des del lloc web de suport d'Epson. 從 Epson 支援網站下載驅動程式的可執行檔案。

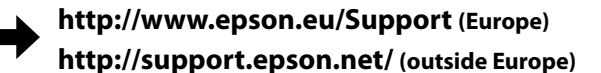

# **Questions?**

Para obtener información sobre el uso de la impresora, consulte la Guía de usuario en nuestra página web. Seleccione Soporte para acceder a los manuales.

Para mais informações sobre como utilizar a impressora, consulte o Guia do Utilizador no nosso sítio Web. Selecione Suporte para aceder aos manuais.

Per obtenir més informació sobre com utilitzar la impressora, consulteu la Guia de l'usuari al nostre lloc web. Seleccioneu Assistència per accedir als manuals. 關於使用印表機的資訊,請參看我們網站上的進階使用說明。選擇支援以存 取手冊

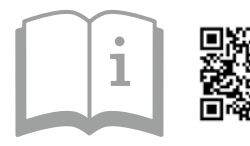

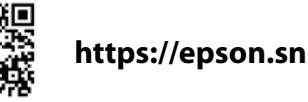

# **Radio Equipment Information**

| Intervalo de frecuencias                       | 2400–2483.5 MHz |
|------------------------------------------------|-----------------|
| Intervalo de frequência                        | 5150–5725 MHz   |
| Potencia de radiofrecuencia máxima trasmitida  | 20 dBm          |
| Potência máxima de radiofrequência transmitida | (EIRP)          |

## **Information for Users** in Taiwan Only / 此資訊僅適用於台灣地區

- □ 產品名稱 : 多功能印表機 □額定電壓 : AC 100-240 V
- □ 額定頻率 : 50-60 Hz
- □ 耗電量
  - **單機複印時** : 約 39 W 就緒模式 :約 18 W 睡眠模式 :約1.0 W
- **關機模式** : 約 0.10 W
- □ 額定電流 : 16-08 A
- 製造年份, 製造號碼和生產國別: 見機體標示

### 警語

檢修本產品之前,請先拔掉本產品的電源線

### 功能規格

□ 列印方式 : 微針點壓電噴墨技術 □ 解析度 最大可達 4800 × 1200 dpi □ 適用系統 Windows 7, Windows 8/8.1, Windows 10, Windows 11以上版本 Windows Server 2008以上版本\* (\* 僅限印表機驅動程式與掃描器驅動程式。) Mac OS X 10.9.5以上版本, macOS 11以上版本

### 使用方法

請參閱線上使用手冊

### 緊急處理方法

- 發生下列狀況時,請先拔下印表機的電源線並洽詢Epson授權服務中心
- 雷源線或插頭損壞
- □ 右液體噴灑到印表機
- □ 印表機摔落或機設損壞 □ 印表機無法正常操作或是列印品質與原來有明顯落差
- : SEIKO EPSON CORPORATION 製造商
- 地址 : 3-5, Owa 3-chome, Suwa-shi, Nagano-ken 392-8502 Japan 電話 : 81-266-52-3131
- 淮口商 : 台灣愛普生科技股份有限公司
- 台北市信義區松仁路 100 號 15 樓 地址
- 電話 : (02) 8786-6688 (代表號)

### 注意事項

- 只能使用印表機標籤上所註明的電源規格。
- □ 請保持工作場所的通風良好
- 「限用物質含有情況」標示內容,請至下列網址查詢。 URL : https://www.epson.com.tw/TW\_RoHS

### NCC警語

- 取得審驗證明之低功率射頻器材,非經核准,公司、商號或使用者均不得擅自 變更頻率、加大功率或變更原設計之特性及功能 低功率射頻器材之使用不得影響飛航安全及干擾合法通信;經發現有干擾現象 時,應立即停用,並改善至無干擾時方得繼續使用 前述合法通信,指依電信管理法規定作業之無線電通信
- 低功率射頻器材須忍受合法通信或工業、科學及醫療用電波輻射性電機設備之
- 應避免影響附近雷達系統之操作。 高增益指向性天線只得應用於固定式點對點系統